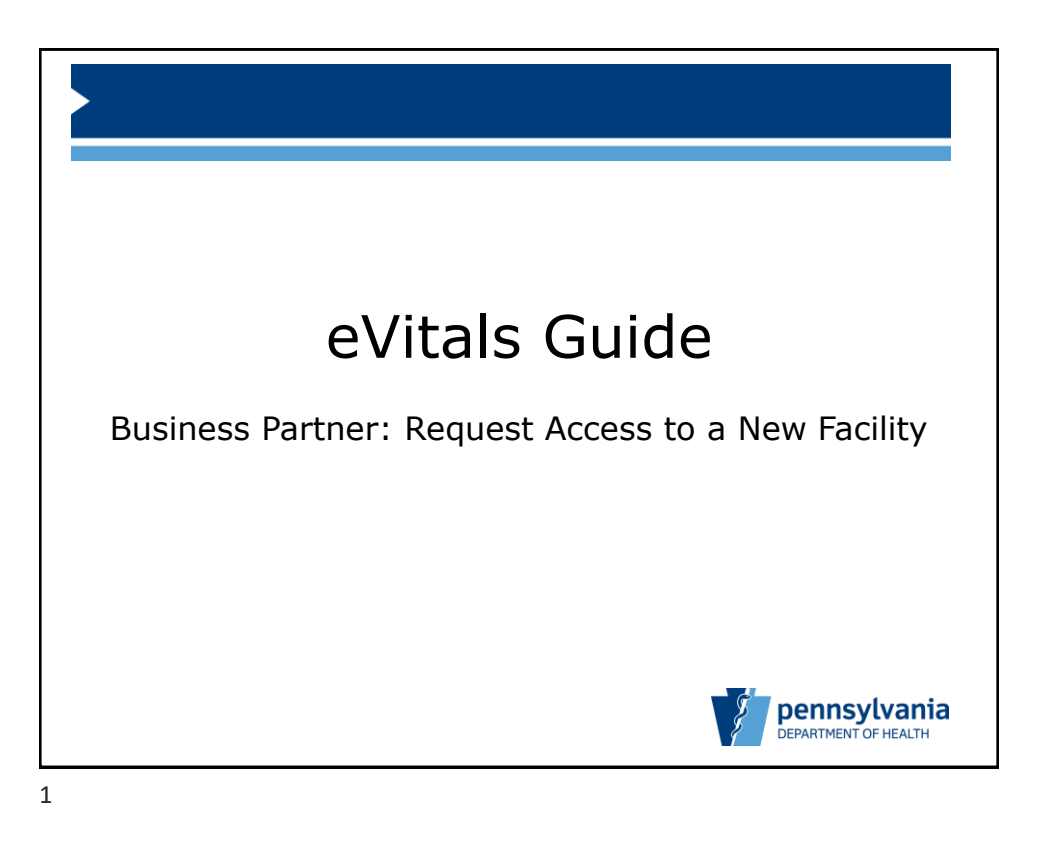

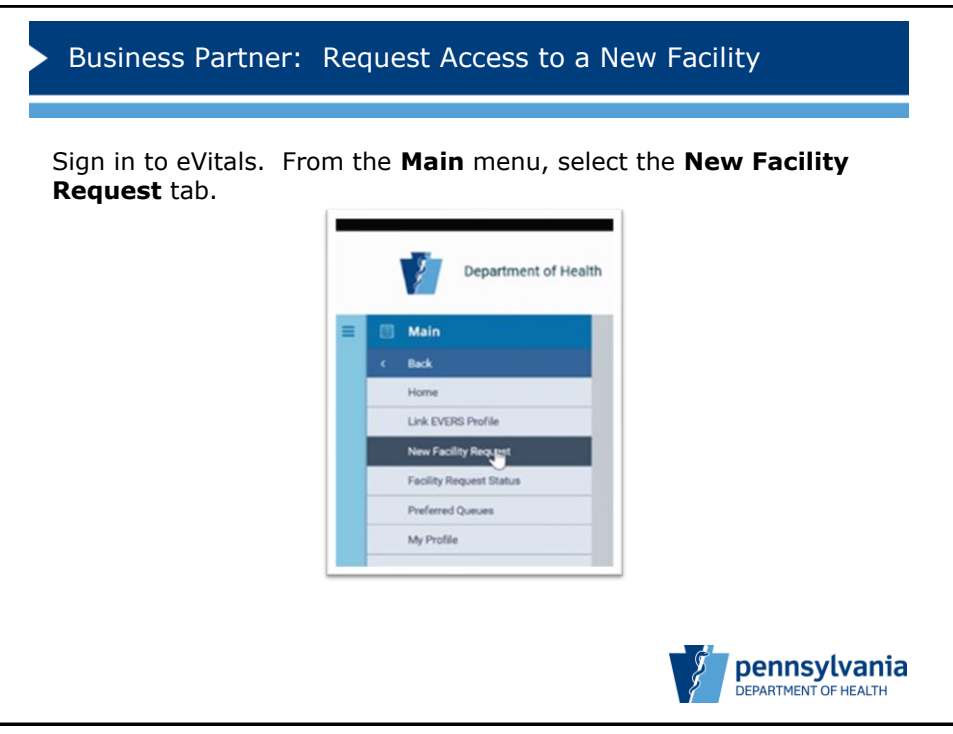

2

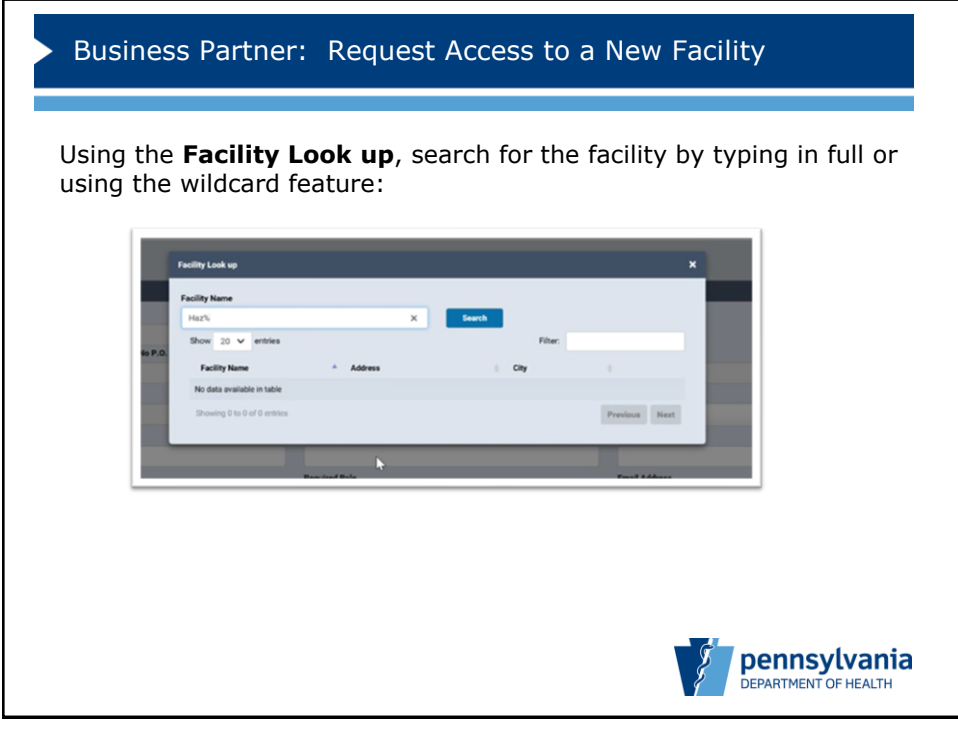

3

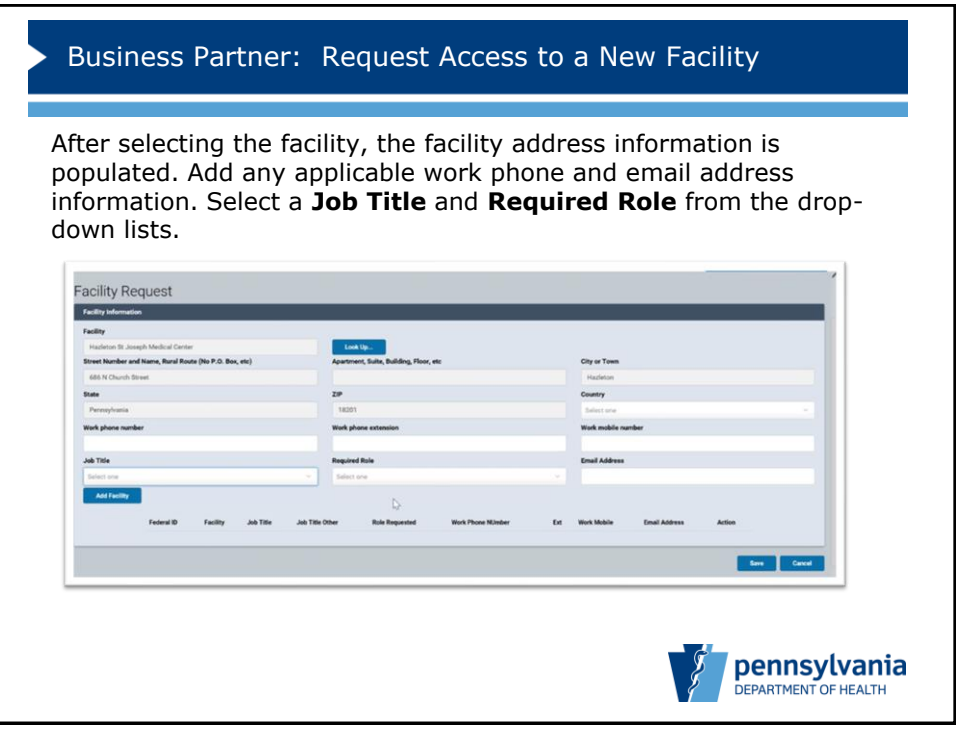

4

| acility Red                                            | quest                           |                                                   |                                                        |
|--------------------------------------------------------|---------------------------------|---------------------------------------------------|--------------------------------------------------------|
| Facility                                               |                                 |                                                   |                                                        |
| Street Number and Name, Rural Route (No P.O. Box, etc) |                                 | Look Up<br>Apartment, Suite, Building, Floor, etc | City or Town                                           |
|                                                        |                                 |                                                   |                                                        |
| State                                                  |                                 | ZIP                                               | Country                                                |
| Work phone numbe                                       |                                 | Work phone extension                              | Vork mobile number                                     |
|                                                        |                                 |                                                   |                                                        |
| Job Title                                              |                                 | Required Role                                     | Email Address                                          |
| Select one                                             |                                 | <ul> <li>Select one</li> </ul>                    |                                                        |
| Add Facility                                           | 1                               |                                                   |                                                        |
|                                                        | Federal ID Facility             | Job Title Job Title Other Raie Requested          | Work Phone MJmber Ext Work Mobile Email Address Action |
|                                                        | Hazieton St Joseph Medical Cent | er RN Data Entry                                  | *                                                      |
|                                                        |                                 |                                                   |                                                        |
|                                                        |                                 |                                                   | San Cared                                              |
|                                                        |                                 |                                                   |                                                        |

5

| Business Partne<br>our request status<br>ancel the request,<br>ubmitted to your fa            | er: Reques<br>is displayed<br>you can can | t Access<br>. If for al<br>cel here.                                                    | to a New<br>ny reasor<br>Otherwise | v Facility<br>you need to<br>e, your request is                                | ;    |
|-----------------------------------------------------------------------------------------------|-------------------------------------------|-----------------------------------------------------------------------------------------|------------------------------------|--------------------------------------------------------------------------------|------|
| It Wer Receives tools Holp  Were Received of Health User Facility                             |                                           |                                                                                         | Process                            | yant × ®Convert ♥ ■1<br>Welcome ● ● #<br>Trey Spaceship<br>Team Shapeta (1780) |      |
| Request Extraces<br>Facility<br>Testing Hospital (VIME)<br>Hestern St. Alongeh Medical Center | Jub Tite<br>RN<br>RN                      | Ruie Requested<br>Data Entry<br>Data Entry                                              | Status<br>Approved<br>Pending      | Court Report                                                                   |      |
|                                                                                               | Privacy Policy   Securi                   | ty Policy   Accessibility Information   Co<br>Software LLC: All rights reserved. Versio | Hant<br>10/10/                     |                                                                                |      |
|                                                                                               |                                           |                                                                                         |                                    | pennsylv<br>Department of H                                                    | ania |

6